スマートフォンアイフォン (iPhone)基本編 ※スマートフォンの操作説明は、ア ルファベット表記が多いため、音声 や点字での確認が効率的に行える ようにカタカナ表記に置き換えて います。 各単元の最初のみカタカナの後に アルファベット表記をカッコ内に書

いています。

#### アプリについて知ろう

## 目次 1 カメラを使ったアプリ 1-A カメラアプリ 1-B 写真アプリ 1-C シーイングエーアイ(Seeing AI) 1-D サリバンプラス (Sullivan+)

- 2 便利なアプリ
- 2-A マップ
- 2-B ラジコ(radiko)

# 2-C ポッドキャスト(Podcast)2-D ボイスメモ

#### 1 カメラを使ったアプリ

# 1-A カメラアプリ キューアール(QR)コードや文字認識 による文章の読み取りなど、視覚障害 者でもカメラを利用する機会は多く なってきています。カメラアプリでの 撮影の方法は以下の通りです。

①Siriを起動して「カメラを開い て」と声をかけます。 カメラアプリはジェスチャー操作や ロック画面(パスコード認証する前 の画面)から開くことも可能です。 ②上下のスワイプでカメラモードに 切り替えます。 上下スワイプでビデオやカメラの 切り替えができます。 ③画面上のどこでも良いので2本 指でダブルタップすると写真を撮 影します。

ビデオは、録画の開始も停止も2本指 でダブルタップします。

目が見えない、見えにくいとカメラの 使用が難しいと考えがちですが、 キューアールコードや文字認識による 文章の読み取りなど、視覚障害者で もカメラを利用する機会は多くなっ てきています。 カメラアプリ使用中にボイスオーバー

を使用していると「左に傾ける」と いったように、カメラの水平を保つ ためのサポート音声や、人物が何 人フレームに入っているかといっ たことを教えてくれます。写真やビ デオの撮影に、シャッターの代わり として音量ボタンが利用できる場 合があります。画面右下のカメラセ レクタを選択し、ダブルタップする と、前面と背面のカメラを切り替え ることが可能です。

カメラアプリのカメラモードは全部 で7つあります。

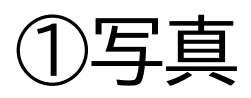

カメラアプリを起動すると最初に 選択されるモードです。被写体に 合わせて、オートフォーカスで自動 的にピントを合わせて、露出の調整 までしてくれます。 ②ポートレート カメラに写る人物を自動で判定し て背景をぼかします。背景から人 物を際立たせた写真が撮れます。 人物以外が対象の場合は通常の写

真として撮影されます。

③シネマティックモード

静止画のポートレートモードの動画 版と言える機能です。 ピントが合 う被写体を自動で調整し、それ以 外の背景をボカし、被写体を浮か び上がらせます。本格的な映画の ような動画が手軽に撮影できます。 機種や本体のバージョンによって 利用できる機種とできない機種が あります。

④パノラマ

カメラをゆっくりと動かすことで

広角のパノラマ写真を撮影するこ とができます。

カメラの高さを保つための補助や 動かす速度の補助がありますが、 音声化されていません。

⑤ビデオ

動画撮影専用のモードです。通常 のビデオ動画を撮影します。 ⑥タイムラプス

動画撮影専用のモードです。2倍速 のビデオ動画を撮影します。 ⑦スロー 動画撮影専用のモードです。0.5倍 速のビデオ動画を撮影します。 撮影した写真やビデオは、カメラア プリ内の左下にあるビューア(音声 では写真およびビデオビューアと 言います)を選択するか写真アプリ から確認することができます。

ここでは撮影した写真やビデオの ビューアでの写真閲覧方法につい て説明します。

①画面左下の「ビューア」をダブル

タップします。 音声では「写真およびビデオビュー ア」と読み上げます。 ②「写真」と読みあげるまで右スワ イプし、3本指で左右にスワイプし て写真を切り替えます。 「写真セレクタ」を選択して、上下ス ワイプで写真を表示することも可 能ですが、数秒間操作しないと、画 面左上の「戻る」ボタンに移動して しまいます。

連続して写真を切り替えるには

再度「写真セレクタ」を選択します。 ③右下の削除ボタンを選択してダ ブルタップします。

写真を表示した状態で、タッチやス ワイプして削除ボタンを選択します。 ④「写真を削除」をダブルタップし ます。

写真アプリからも操作することが できます。

#### 1-B 写真アプリ

写真アプリには月別や日別など写 真を探しやすく表示するライブラリ 機能など、カメラアプリのビューア にはない機能があります。カメラア プリの画面下部にタブバーと呼ば れる場所があり、4つのボタンが並 んでいます。タッチやスワイプでボ タンをダブルタップするとそれぞ れ対応したページが開きます。左か らライブラリ、フォーユー(For You)、アルバム、検索の順で配置 されています。

それぞれのタブの説明は以下の通

りです。

①ライブラリ

年別や月日別、撮影した写真や動 画の範囲を決めて絞り込んで探す ことができます。

②フォーユー

これまでに撮影された写真やビデ オの中からアイフォンが自動で作成 したアルバムなどが表示されます。 ③アルバム

最近の項目やダウンロードなど

#### フォルダによって写真が管理され

ています。

④検索

犬や猫、アイスクリームなどのキー ワードを入れて検索すると保存さ れた写真から該当する写真を表示 してくれます。 写真アプリやカメラアプリのビュー ア閲覧時に、タッチやスワイプで写 真やビデオを選択した際に読み上 げるのは日付のみになります。 ①Siriを起動して「写真を開いて」

と声をかけます。 写真アプリはホーム画面からジェ スチャー操作でも開けます。 ②画面下部のタブバーからライブ ラリを選択してダブルタップします。 写真アプリ起動時は、前回使用時 に最後に開いていたタブが表示さ れます。 ③タブバーの少し上にある「日付の 範囲」を選択します。 上下スワイプで年別や月別を切り

#### 替えます。

④目的の年月や日付を選択し、ダ ブルタップします。

年月や日付の後に見出しと読む所 では先に進めません。年月の後に 写真やビデオと読み上げるか確認

が必要です。

この手順まで進むと、カメラアプリ のビューアでの閲覧と同じ画面表 示になります。

⑤年、月、日と進み、最終的に選ん だ日付の写真が表示されます。 ライブラリは絞り込み機能ではな いため、選んだ日付よりも前後の 写真を表示することが可能です。 ⑥3本指で左右にスワイプして写 真を切り替えます。

1-C シーイングエーアイ

マイクロソフトが開発した無料のア プリで、画面下部のチャンネルを選 択し、上下のスワイプで切り替える ことで多彩な機能を利用できます。 ダブルタップや音量ボタンでの撮 影はできません。 Siriでこのアプリを開く場合、アプ リの正式名称を声に出してもSiri が聞き取れず、アプリが開けないこ とがあるため、「エーアイを開いて」 など、言い方を工夫する必要があ ります。 また、こちらのアプリは最初からア イフォンに搭載されているもので はないため、インストールする必要 があります。

シーイングエーアイはチャンネルを 選択し、上下のスワイプで多彩な機 能を利用できます。

①アプリを開き、画面下部のチャン ネルを選択します。

上下スワイプでチャンネルを切り替

えます。

②撮影が必要な機能では撮影ボタ ンをダブルタップします。

撮影ボタン以外の箇所のダブル

タップや音量ボタンでの撮影はで きません。 各チャンネルの機能は以下の通り です。 カメラの撮影時は画面内の撮影ボ タンしか利用できません。 ①短いテキスト 読んでほしい対象にカメラを向け ると読み上げます。撮影の必要が なく封筒の宛名などを読むのに便 利です。 ②ドキュメント 書類など長めの文章を読むのに適

しています。撮影対象がカメラ内に

すべて入ると自動で撮影されます。 ③製品 カメラを向けた商品のバーコード を読み上げる機能です。 すべての商品を読み上げるわけで はありません。 ④人物 カメラを向けるとカメラに映る人 物とのだいたいの距離を教えてく れます。カメラで撮影するとだいた いの年齢や恰好を教えてくれます。

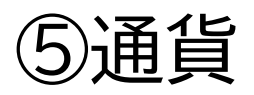

カメラを向けると紙幣の認識をし て教えてくれます。 ⑥シーンプレビュー

カメラで撮影するとカメラに映っ た家具などを教えてくれます。

⑦色

カメラを向けるとカメラに映った

色を教えてくれます。

⑧ライト

周りの明るさを音の高低で教えて くれます。

1-D サリバンプラス (Sullivan+) 文字認識を得意とする視覚障害者 向けカメラ読み取りアプリです。 機能としては「エーアイ(AI)モー ドI「文字認識」「顔認識」「イメー ジ描写|「色認識|「光の明るさ| 「拡大鏡」といった種類があります。 エーアイモードは、カメラで写した 内容が物体なのか、文字なのか、色 なのかといった情報をすべて自動

で認識し内容をボイスオーバーで 読み上げます。 また、こちらのアプリは最初からア イフォンに搭載されているもので はないため、インストールする必要 があります。 サリバンプラスは、表示モードを選 択し、撮影してアプリに読み上げさ せることができます。 ①アプリを開き、画面左下の三角 マークをダブルタップします。 基本操作は、画面の下側中央に

ある「キャプチャー」をダブルタップ するか、本体側面の音量アップ・ダ ウンボタンで撮影すると認識結果 を読み上げます。 名刺のような小さな紙から書面の A4サイズまで高精度に認識できま す。 設定により、アプリを開いた直後の モードを優先的に「文字認識」にす ることができます。 ②ダブルタップで表示モードの切 り替えができます。

初期設定では、アプリを開くとエー アイモードが選択されるようになっ ています。

#### 2 便利なアプリ

#### 2-A マップ

経路や公共交通機関の時刻を調べ るなど、視覚障害者でもマップアプ リは活用できます。ここでは、初め からアイフォンに入っていてSiriも 利用できる、アップルの提供して いるマップアプリを紹介します。 ①Siriで「〇〇までの経路を調べ て」と声をかけます。

この時、Siriには建物名や住所な どを伝えます。

②マップアプリで経路候補が表示

されます。

③スワイプで経路候補を確認し、候 補をダブルタップします。

到着時間や利用公共交通機関を読 み上げます。

④経路詳細が表示されるので、タ

ッチやスワイプで詳細を確認します。 ここでは電車などの乗り換え時間 などを確認できます。

⑤画面右上の完了ボタンをダブル タップすると、再度経路一覧に戻れ ます。

ナビを起動したい場合は、選択した い経路候補から右スワイプで一つ 進んだ出発ボタンをダブルタップ します。

徒歩のみのルートの場合は、経路

候補を選んでダブルタップした直 後にナビが開始します。

2-B ラジコ(radiko) アイフォンでラジオのインターネッ ト放送を楽しむことができるアプリ です。電波状況に左右されずクリア な音声を聞くことが可能です。 また、こちらのアプリは最初からア イフォンに搭載されているもので はないため、インストールする必要 があります。

①Siriを起動して「ラジコを開い て」と声をかけます。 ホーム画面からジェスチャー操作 でも開けます。 ②タッチやスワイプで聞きたい番 組名を探し、ダブルタップします。 ③再生ボタンをダブルタップする とラジオが流れ出します。 一部、左右のスワイプだけでは移 動できない箇所があるため、ロー ターをコンテナに切り替えて上下 のスワイプを利用すると便利です。

## 再生を停止したい場合は2本指で ダブルタップします。

④番組選択画面に戻りたい場合は、 戻るボタンをダブルタップします。

2-C ポッドキャスト(Podcast) ポッドキャストは初めからインス トールされているアプリです。イン ターネットラジオや放送局のラジオ 番組の録音放送などを聞くことが 可能です。 ①Siriを起動して「ポッドキャスト を開いて」と声をかけます。 Siriでポッドキャストの番組を再生 した場合、バックグラウンド再生用 のプレイヤーが使用されます。 ②タッチやスワイプで聞きたい番 組名を探し、ダブルタップします。 再生を停止したい場合は2本指で ダブルタップします。 ③「最新のエピソード」をダブル タップすると再生されます。 ④再生を停止したい場合は「一時

停止」をダブルタップします。 ⑤完全に終了するには、開いてい るアプリを一覧で見ることができ る状態にしてから終了します。 ホームボタンを押すことでバックグ ラウンド再生用のプレイヤーを画面 から隠して再生や停止を行うこと が可能ですが、プレイヤーが動いて いたことを忘れて、ふとしたタイミ ングで再生されてしまう場合があ るため注意が必要です。 ポッドキャストアプリを1度起動し

て、開いているアプリを一覧で見る ことができる状態にしてから終了 すればこういったことは起こりませ ん。

2-D ボイスメモ ボイスメモは初めからインストール されているアプリです。アイシー (IC)レコーダーのように録音や再 生が可能です。 ①Siriを起動して「ボイスメモを開 いて」と声をかけます。 ②画面上を2本指でダブルタップ して録音を開始します。 通話中など、他のアプリでマイクを 使用中には利用できません。 ③画面上を2本指でダブルタップ して録音を停止します。 ④画面中央付近の再生ボタンをダ ブルタップすると録音した内容を 確認できます。 また、「新規録音」と読み上げると ころでダブルタップすると、録音 データのタイトルを編集することが

可能です。

ボイスメモの再生は次の方法で行 います。 ①Siriを起動して「ボイスメモを開 いて」と声をかけます。 ②右スワイプで再生したいメモの タイトルを選び、ダブルタップしま す。 ③タッチやスワイプで再生ボタンを 選び、ダブルタップすると録音デー タが再生されます。

ボイスメモではメモ一覧や各メモ の再生ページを表示していても、2 本指でダブルタップすると新規録 音が開始されますので注意が必要 です。

ボイスメモの削除は次の方法を行 います。 ①Siriを起動して「ボイスメモを開 いて」と声をかけます。 ②右スワイプで削除したいメモの タイトルを選びます。

## ③上下のスワイプで削除ボタンを 選び、ダブルタップします。